# Bluetooth®機能を利用する

Bluetooth®対応の携帯電話などと接続して通信を行ったり、ヘッド セットなどのハンズフリー機器と接続して利用できます。

- ? こんなときは
- Q. Bluetooth®機能を利用できない
- A. 機内モードではありませんか。機内モードを設定すると、 Bluetooth®機能は無効になります。機内モードを設定した あと、再度Bluetooth®機能を有効にすることができます。

#### Ⅰ Bluetooth<sup>®</sup>機能利用時のご注意

送受信したデータの内容によっては、互いの機器で正しく表示されないことがあります。

#### Bluetooth®機能でできること

Bluetooth®機能は、パソコンやハンズフリー機能などの Bluetooth®機器とワイヤレス接続できる技術です。次のようなこと ができます。

| 機能      | 説明                                                |
|---------|---------------------------------------------------|
| オーディオ出力 | ワイヤレスで音楽などを聴くことができま<br>す。                         |
|         | Bluetooth®対応のハンズフリー機器やヘッド<br>セット機器でハンズフリー通話ができます。 |
| データ送受信  | Bluetooth®機器とデータを送受信できます。                         |

Bluetooth®機能を有効にする

### 1

ホーム画面を上にフリック/スワイプ ラ 💽 (設定)

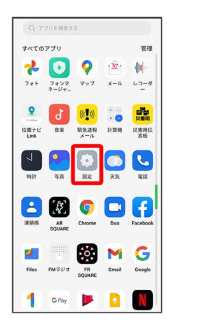

## 2

|    |      |     |           | -   |
|----|------|-----|-----------|-----|
| DI |      | + - | <u>-+</u> | b l |
| DI | luei | шо  | OI.       |     |
|    |      |     |           |     |

| 設定                |   |
|-------------------|---|
| Q RR              |   |
|                   |   |
| 💿 win 🕫           |   |
| モバイルネットワーク        |   |
| 📀 Bluctooth 🛛 🕫 🕫 | > |
| 🙆 接続と共有           | > |
| 💧 パーソナルカスタマイズ     |   |
| □ ホーム画面とロック画面     |   |

🏁 Bluetooth®設定画面が表示されます。

## 3

| e- Bostoch I<br>Bostoch III                         |
|-----------------------------------------------------|
|                                                     |
| 🏁 Bluetooth®機能が有効になります。                             |
| ・Bluetooth をタップするたびに、有効( 🌑 ) / 無効( 💿 )<br>が切り替わります。 |
| ほかの機器で表示される本機の名前を変更<br>する                           |
| Bluetooth®設定画面で【デバイス名】 ラ 名前を入力 ラ 保                  |
| 存<br>・Bluetooth が有効のときに利用できます。                      |

#### 

#### 接続について

本機は、すべてのBluetooth®機器とのワイヤレス接続を保証す るものではありません。また、ワイヤレス通話やハンズフリー通 話のとき、状況によっては雑音が入ることがあります。

#### データ送受信について

送受信したデータの内容によっては、互いの機器で正しく表示さ れないことがあります。

#### Bluetooth®機器をペア設定する

近くにあるBluetooth®機器を検索し、本機にペア設定します。ペア 設定したBluetooth®機器には簡単な操作で接続できます。

 あらかじめ、本機およびペア設定するBluetooth®機器の Bluetooth®機能を有効にしておいてください。

#### 1

ホーム画面を上にフリック/スワイプ ラ 💽 (設定)

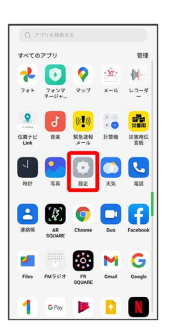

#### 2

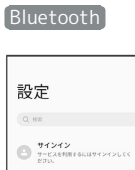

cooth]

| 0 | <b>サインイン</b><br>サービスを利用するにはサインインしてく<br>ださい。 |       |   |
|---|---------------------------------------------|-------|---|
| 1 | wi-fi #                                     | 7 >   |   |
| 1 | モバイルネットワーク                                  | >     |   |
| 3 | Bluctooth 未能                                | 18 -> | ] |
| ٥ | 接続と共有                                       | >     |   |
| A | パーソナルカスタマイズ                                 |       |   |
| 0 | ホーム画面とロック画面                                 |       |   |
| - |                                             |       |   |

🏁 Bluetooth®設定画面が表示されます。

・「使用可能なデバイス」欄に、近くにあるBluetooth®機器が表示 されます。

#### 3

ペア設定する機器をタップ ⋺ 画面の指示に従って機器を認証

| Bluetooth             | • |
|-----------------------|---|
| デバイス名<br>0090 Renz7 A |   |
| 使用可能なデバイス             |   |
| € x000000000          |   |
| \$ XXXXXXXXXXXXXX     |   |

🏁 Bluetooth®機器が本機に登録されます。

・ペア設定する機器によって、認証方法が異なります。

#### ペア設定済みのBluetooth®機器と接続する

あらかじめ、本機およびペア設定するBluetooth®機器の Bluetooth®機能を有効にしておいてください。

### 1

ホーム画面を上にフリック/スワイプ ⋺ 💿 (設定) 🗦 Bluetooth

| 設定              |       |   |
|-----------------|-------|---|
| Q HR            |       |   |
|                 | -6.55 |   |
| 🕤 witi          | オフ    |   |
| ● モバイルネットワーク    |       |   |
| Bluetooth       | 未接続   | 3 |
| 🙆 接続と共有         |       | 2 |
| (A) パーソナルカスタマイズ |       |   |
| 🕝 ホーム画面とロック画面   |       |   |
|                 |       |   |

🏁 Bluetooth®設定画面が表示されます。

「ペアリング済みデバイス」欄に、ペア設定済みのBluetooth®機
器が表示されます。

### 2

機器をタップ

| ← Bluetooth                             | 1   |
|-----------------------------------------|-----|
| Bluetooth                               |     |
| デバイス名<br>0月0 Rese7 A                    |     |
| ペアリング消みアバイス                             | _   |
| n xxxxxxxxxx                            | 0   |
| 使用可能なデバイス                               | 2.0 |
| \$ XXXXXXXXXXXXXXXXXXXXXXXXXXXXXXXXXXXX |     |
|                                         |     |
|                                         |     |
|                                         |     |
|                                         |     |
|                                         |     |

🏁 タップした機器と接続されます。

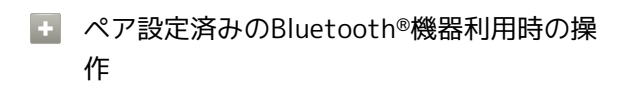

ペア設定した機器の名前を変更する

| Bluetooth®設定画面でペア設定した機器の | () | € | 〔デバイス |
|--------------------------|----|---|-------|
| 名 🔿 名前を入力 ⋺ 保存           |    |   |       |

· Bluetooth が有効のときに利用できます。

#### ペア設定を解除する

Bluetooth®設定画面でペア設定した機器の ① 🔿 ペアリング を解除

・Bluetooth が有効のときに設定できます。

Bluetooth®でデータを受信する

### 1

「承認する」

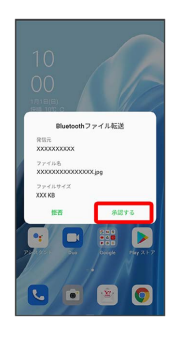

## 2

受信完了後、ステータスバーを下にフリック/スワイプ

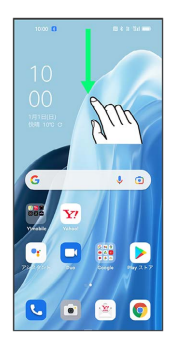

🏁 通知バーが表示されます。

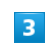

ファイル受信の通知をタップ

|                              | E3 6 3 74 🗰       |
|------------------------------|-------------------|
| 10:00<br>1/11:E1:E0          | ۲                 |
| 🕕                            | 4 8 9 8           |
| *                            |                   |
| 89                           | -                 |
| Bluetooth<br>ファイルを受信しま<br>した | こした:1回が成功、0回が失敗しま |
|                              |                   |
|                              |                   |
|                              |                   |
|                              |                   |
|                              |                   |

### 4

受信したデータを選択

| ← インバウンド                               |       |
|----------------------------------------|-------|
| ± xxxxxxxxxxxxxxxxxxxxxxxxxxxxxxxxxxxx | 10:00 |
|                                        |       |
|                                        |       |
|                                        |       |
|                                        |       |
|                                        |       |
|                                        |       |
|                                        |       |
|                                        |       |

🏁 受信したデータを確認できます。

#### Bluetooth®でデータを送信する

連絡先のデータを例に説明します。

## 1

ホーム画面を上にフリック/スワイプ ラ 😫 (連絡帳)

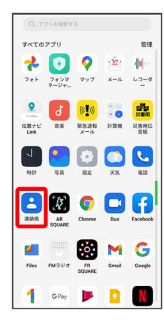

# 2

送信する連絡先をロングタッチ ラ ペ

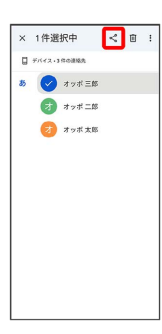

# 3

Bluetooth

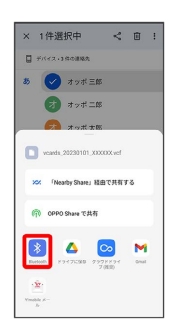

## 4

機器をタップ

| ペアリング読みデバイス                             |    |  |
|-----------------------------------------|----|--|
|                                         |    |  |
| 使用可能なデバイス                               | 28 |  |
| \$ XXXXXXXXXXXXXXXXXXXXXXXXXXXXXXXXXXXX |    |  |
|                                         |    |  |
|                                         |    |  |
|                                         |    |  |
|                                         |    |  |
|                                         |    |  |
|                                         |    |  |
|                                         |    |  |
|                                         |    |  |

🏁 データが送信されます。

・確認画面が表示されたときは、画面の指示に従って操作してくだ さい。